# CenterPoint Energy Non-REP Third Party

# Competitive Retailer Information Portal (CRIP) User Guide

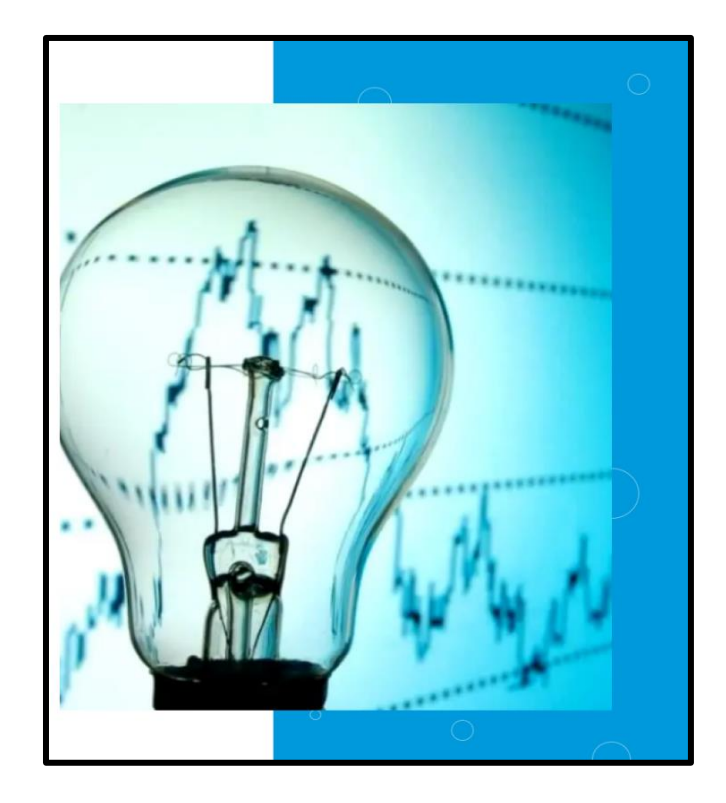

CenterPoint Energy (CNP) Competitive Retailer Relations System Administrators will setup and grant access to an organizations assigned contact administrator.

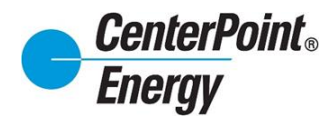

#### **Table of Contents:**

- CRIP Homepage: <u>Competitive Retailers (centerpointenergy.com)</u>
  - o Login
  - o Request Access
  - Forgot Password
  - o Request Access
  - CRIP User Guide (PDF)
- Online Agreement
- Historical Usage Request/LOA
- Change Password
- Administration (CRIP Administrators only)
  - Pending User Requests
  - o View Users
  - Manage User DUNS
  - View Organization Details
  - Manage Organization
- Resources
  - o CRIP User Guide
  - o Online Agreement

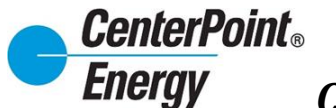

#### CenterPoint Energy Competitive Retailer Relations Home Page

The Competitive Retailer Relations Homepage includes the CRIP Login path for the Non-REP Third Party Historical Request/LOA, "Request Access" and "Forgot Password" Features. Use the link <u>CenterPoint Energy :: Competitive Retailer Information Portal - Login Page</u> to access this site.

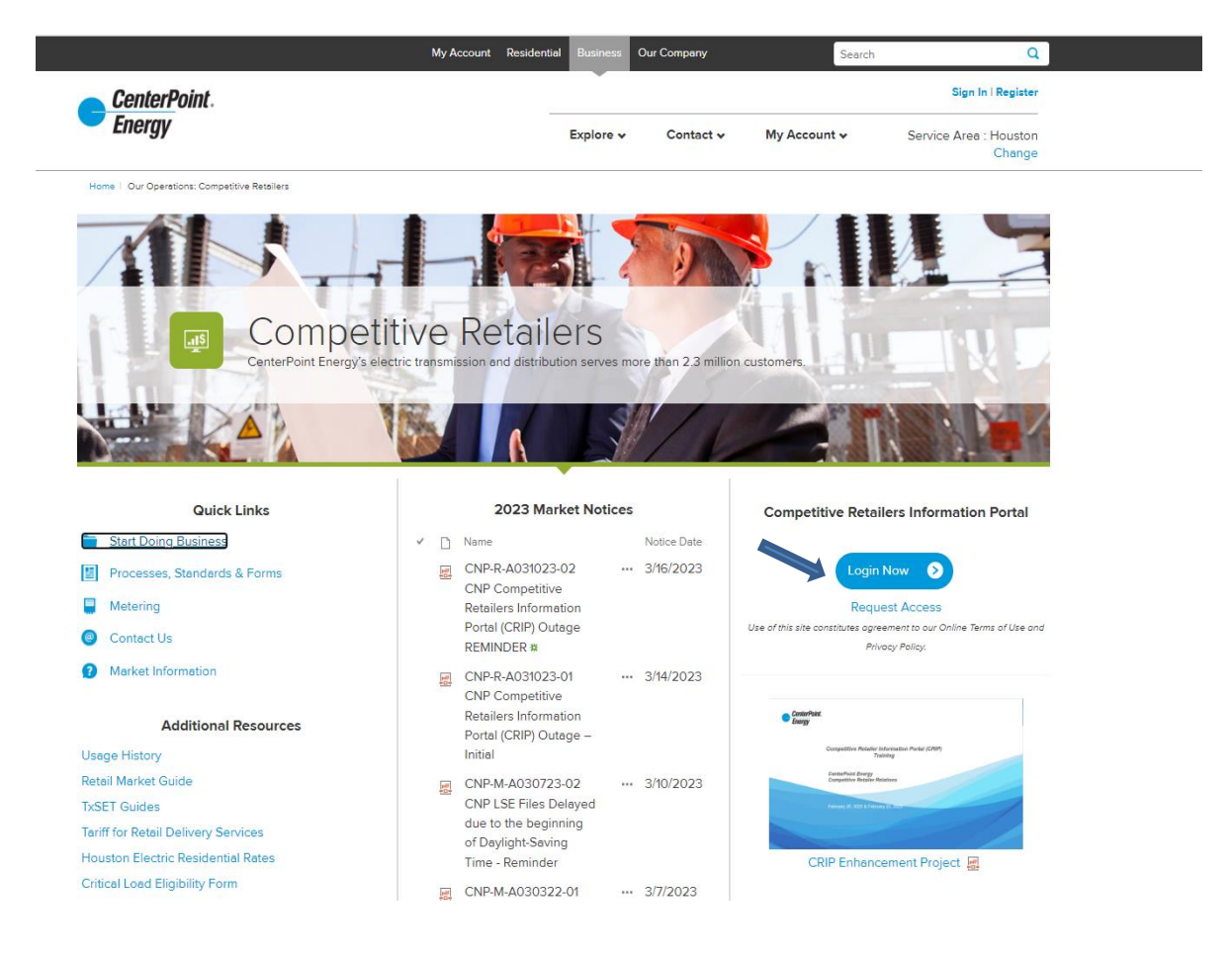

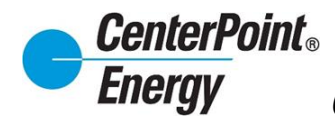

### Login:

Click Login to take you to the Login page.

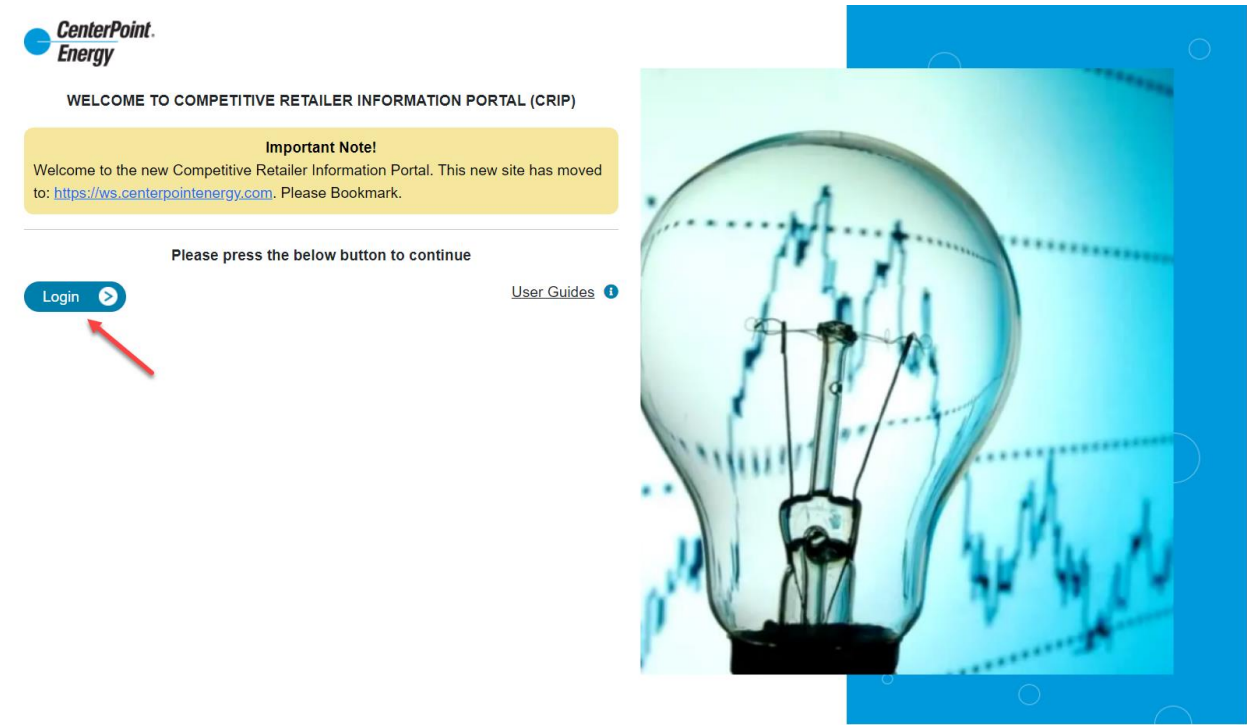

Enter your User ID and Password, and then click "Sign In".

| Energy                           |                                                                         |
|----------------------------------|-------------------------------------------------------------------------|
| mpetitive Retailer Information F | Portal (CRIP)                                                           |
|                                  | Don't have an online access?                                            |
| Sign In                          | Simply create your user profile and get access to our onli<br>services. |
| * Indicates required fields      | Register Today >                                                        |
| User ID*                         |                                                                         |
| ljsand1027@gmail.com             |                                                                         |
| Password* Forgot your password?  |                                                                         |
|                                  |                                                                         |
| Remember me                      |                                                                         |

### **Request Access:**

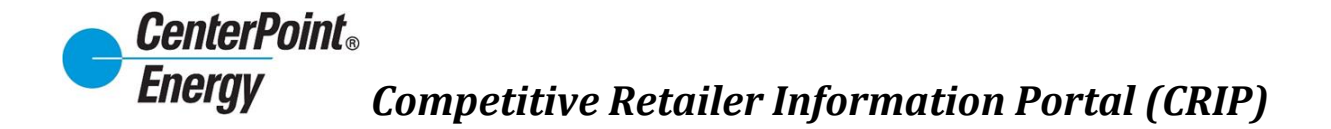

- For new organizations needing access, please contact CenterPoint Energy's CR Relations at <u>CR.Support@CenterPointEnergy.com</u> to request information.
- For existing organizations already setup in our system, please proceed with the directions below. Click on "**Register Today**" to begin the process of being added to an organization

| CenterPoint.<br>Energy      |                        |                                                                  |
|-----------------------------|------------------------|------------------------------------------------------------------|
| in now for access to CRIP.  | iler Information Porta | (CRIP)                                                           |
|                             |                        | Don't have an online access?                                     |
| Sign In                     |                        | Simply create your user profile and get access to our online ser |
| * Indicates required fields |                        | Register Today                                                   |
| User ID*                    |                        |                                                                  |
| User ID*                    |                        |                                                                  |
| Password*                   | Forgot your password?  |                                                                  |
| Password*                   |                        |                                                                  |
| Remember me                 |                        |                                                                  |
|                             |                        |                                                                  |
| Sign In >                   |                        |                                                                  |
|                             |                        |                                                                  |
|                             |                        |                                                                  |

### Request Access (cont.):

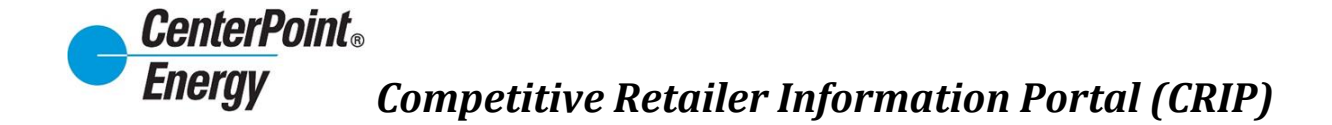

Create a new profile by completing the required information in the form below.

| reate Profile                 |                                                                                                    |
|-------------------------------|----------------------------------------------------------------------------------------------------|
| eate a user profile for quick | access to CenterPoint Energy account services, energy information and efficiency tips.                                                                                                    |
|                               |                                                                                                    |
|                               | First Name*                                                                                                    |
|                               | First Name*                                                                                                    |
|                               | Last Name*                                                                                                    |
|                               | Last Name*                                                                                                    |
|                               | Email Address*                                                                                                    |
|                               | Email Address*                                                                                                    |
|                               | Confirm Email Address*                                                                                                    |
|                               | Confirm Email Address*                                                                                                    |
|                               | Create Password*                                                                                                    |
|                               | Create Password*                                                                                                    |
|                               | X Must be 8-20 characters     X At least one numeric character       X Cannot use spaces     X At least one alpha character       X Cannot use tabs     X At least one upper case character       X At least one special character     X At least one upper case character |
|                               | Confirm New Password*                                                                                                    |
|                               | Confirm New Password*                                                                                                    |
|                               | Select a Security Question*                                                                                                    |
|                               | Select a Security Question*                                                                                                    |
|                               | Security Question Answer*                                                                                                    |
|                               | Security Question Answer*                                                                                                    |
|                               | Terms And Conditions By checking this box and continuing. I agree to the <u>Terms of Use</u> for this site.                                                                                                    |
|                               | I'm not a robot                                                                                                    |
|                               | Back Continue > Cancel                                                                                                    |

Request Access (cont.):

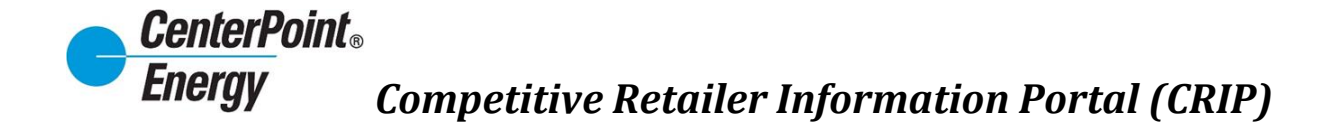

Enter the password and click "Sign In". This will take you to the ADD NEW USER screen.

| CenterPoint.<br>Energy |                                                   |       |
|------------------------|---------------------------------------------------|-------|
| My Account             |                                                   |       |
|                        | Welcome Jennifer,                                 |       |
|                        | Your User ID is: jennifer.ballance@gmail.com      |       |
|                        | Thank you for creating your online profile.       |       |
|                        | Sign In                                           |       |
|                        | To get started, please enter your password below. |       |
|                        | Password                                          |       |
|                        | Sign In C                                         | ancel |
| /                      |                                                   |       |

Select the Organization that you want and enter the required information. Click "Submit"

| ConterPoint.<br>Energy     |                                                                                                    |                                      | Jennifer Ballance • |
|----------------------------|----------------------------------------------------------------------------------------------------|--------------------------------------|---------------------|
| ADD NEW USER               |                                                                                                    |                                      |                     |
| ORGANIZATION INFORMATION   |                                                                                                    |                                      |                     |
| Organization*              | International LLS. Venture Capital I.<br>North American Venture Capital I.C.<br>North American Venture Capital I.C.<br>Norther Data and Power Company LLC<br>Norther Energy LLC<br>Capital Energy LLC<br>OhmConnect Tense, LLC<br>Company LLC | na Energy Cunaiment Specialitit, inc |                     |
| USER INFORMATION           |                                                                                                    |                                      |                     |
| First Name*<br>Middle Name | Jennifer                                                                                                    |                                      |                     |
| Last Name*                 | Ballance                                                                                                    |                                      |                     |
| Job Title*                 | Analyst                                                                                                    |                                      |                     |
| Department*                | EMO                                                                                                    |                                      |                     |
| Employee Ref.#             |                                                                                                    |                                      |                     |
| CONTACT INFORMATION        |                                                                                                    |                                      |                     |
| Primary Phone Number*      | 7132070000                                                                                                    |                                      |                     |
| Secondary Phone Number     |                                                                                                    |                                      |                     |
| WORK LOCATION              |                                                                                                    |                                      |                     |
| Street Address 1           |                                                                                                    |                                      |                     |
| Street Address 2           |                                                                                                    |                                      |                     |
| City                       |                                                                                                    |                                      |                     |
| State                      |                                                                                                    |                                      | ~                   |
| Zip Code                   |                                                                                                    |                                      |                     |
|                            |                                                                                                    |                                      |                     |
| Email Address*             | jennifer.ballance@gmail.com                                                                                                    |                                      | /                   |
|                            |                                                                                                    |                                      | « Back Submit >     |

### Request Access (cont.):

Your request will be submitted to the Administrator for that Organization for approval. The user will

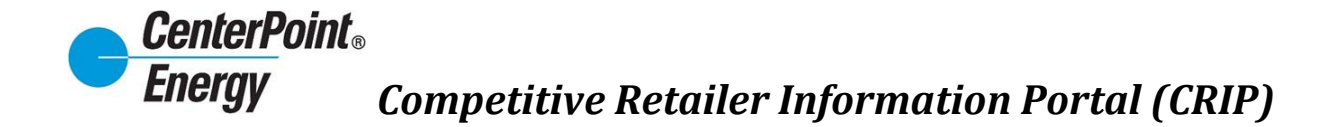

not be able to log into CRIP until the Administrator approves the user.

| Information Your request for approval has been submitted. You will NOT be able to log in until the site administrator approves your request | ORMATION                                                                                                    |  |
|----------------------------------------------------------------------------------------------------|----------------------------------------------------------------------------------------------------|--|
| Your request for approval has been submitted. You will NOT be able to log in until the site administrator approves your request             | • Information                                                                                                    |  |
|                                                                                                    | Your request for approval has been submitted. You will NOT be able to log in until the site administrator approves your request |  |

Once the user has been approved, the new user will receive an email confirming approval. At this time, the new user will be able to log into CRIP.

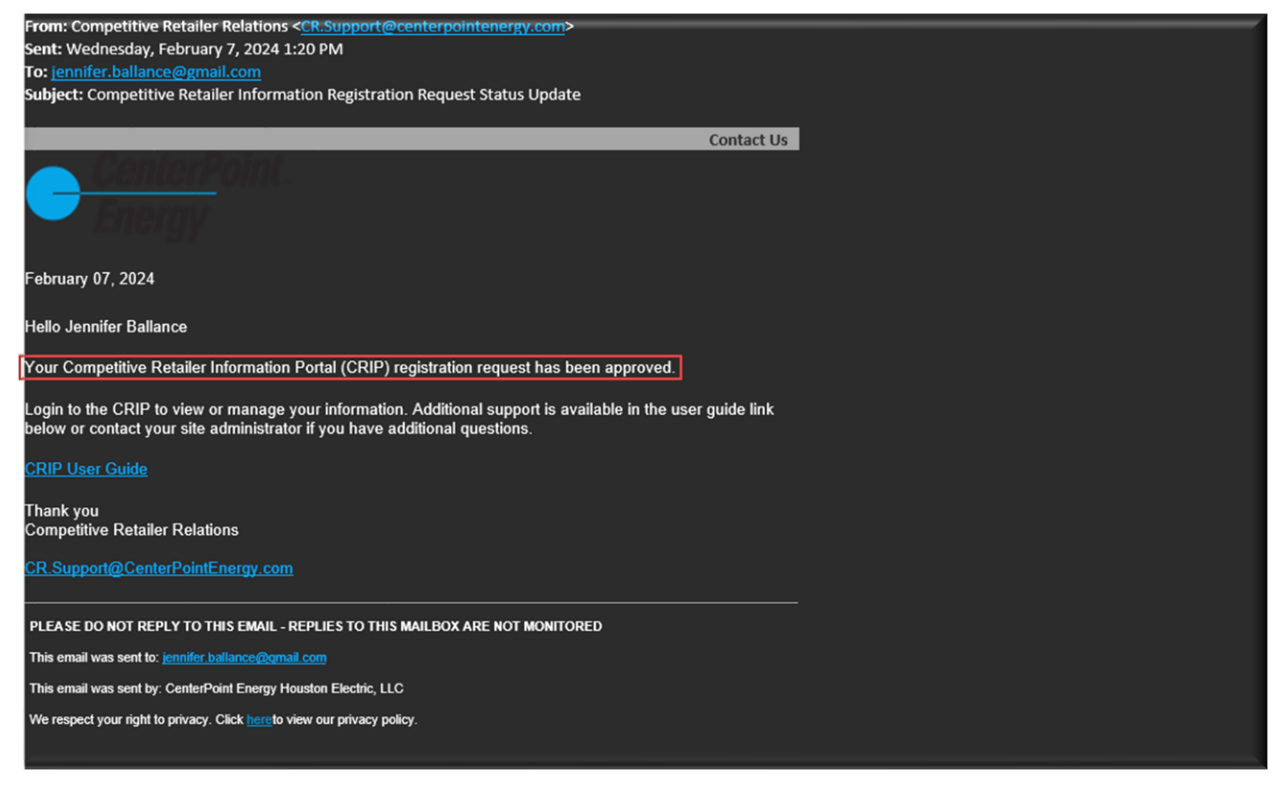

#### **Forgot Password:**

Click on Login button.

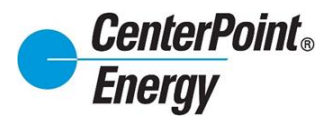

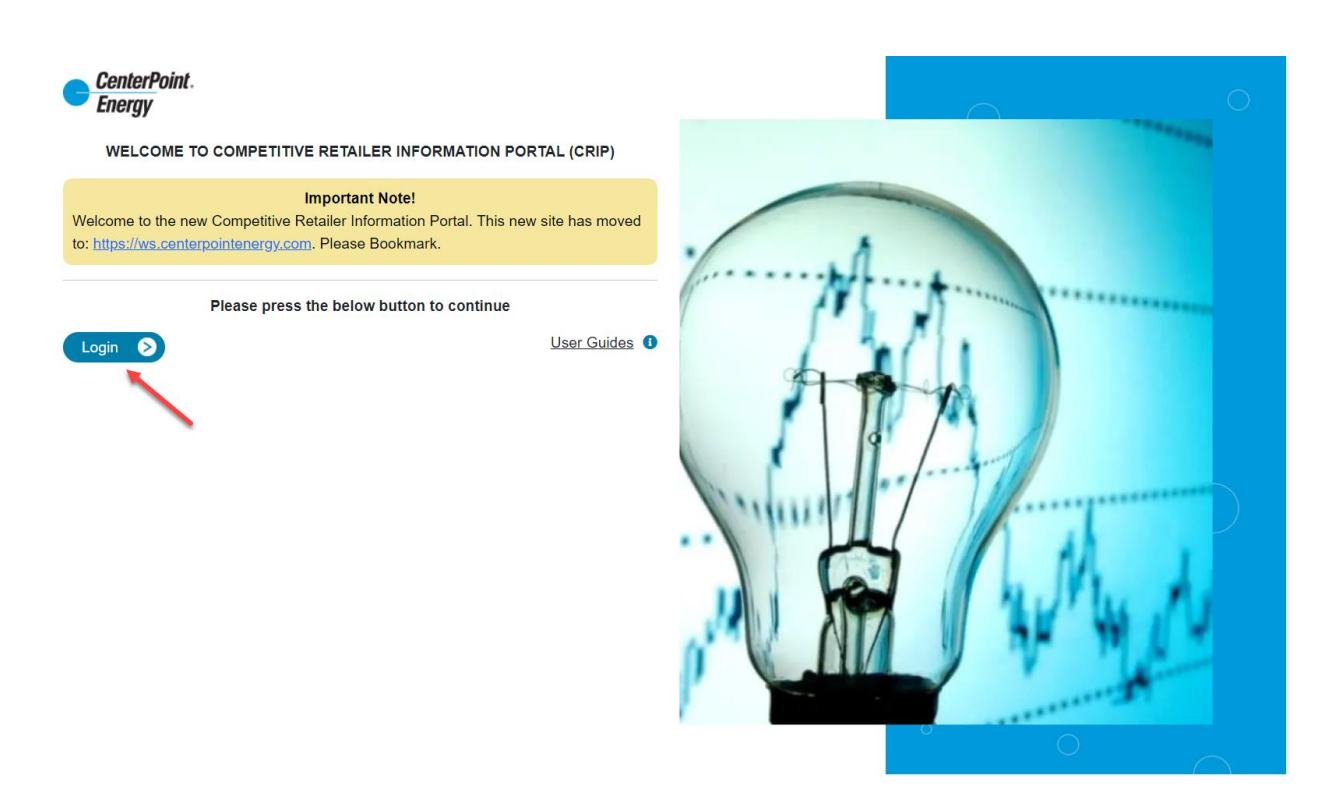

#### Select the "Forgot your password?" link:

| Energy                      |                                                                           |
|-----------------------------|---------------------------------------------------------------------------|
| ompetitive Retailer Info    | rmation Portal (CRIP)                                                     |
|                             | Don't have an online access?                                              |
| Sign In                     | Simply create your user profile and get access to our online<br>services. |
| * Indicates required fields | Register Today S                                                          |
| User ID*                    |                                                                           |
| User ID*                    |                                                                           |
| Password* Forgot yo         | our password?                                                             |
| Password*                   |                                                                           |
| Remember me                 |                                                                           |
|                             |                                                                           |
|                             |                                                                           |
| Sign In E                   |                                                                           |

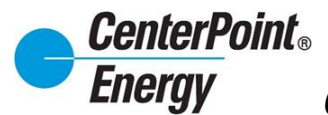

#### Forgot Password (cont.):

After entering the User ID, click "Continue":

| nergy                                                   |                                            |                   |                   |  |
|---------------------------------------------------------|--------------------------------------------|-------------------|-------------------|--|
| New Pass                                                | word                                       |                   |                   |  |
|                                                         | 1<br>Enter Email Address                   | 2<br>Set Password | 3<br>Confirmation |  |
|                                                         |                                            |                   |                   |  |
| To set yo<br><sup>*</sup> User ID (Ema<br>Ijsand1027@gm | ur password, pl<br>ail Address)<br>ail.com | ease tell us your | email address.    |  |

An email will be sent to the address entered with additional information needed to reset the password:

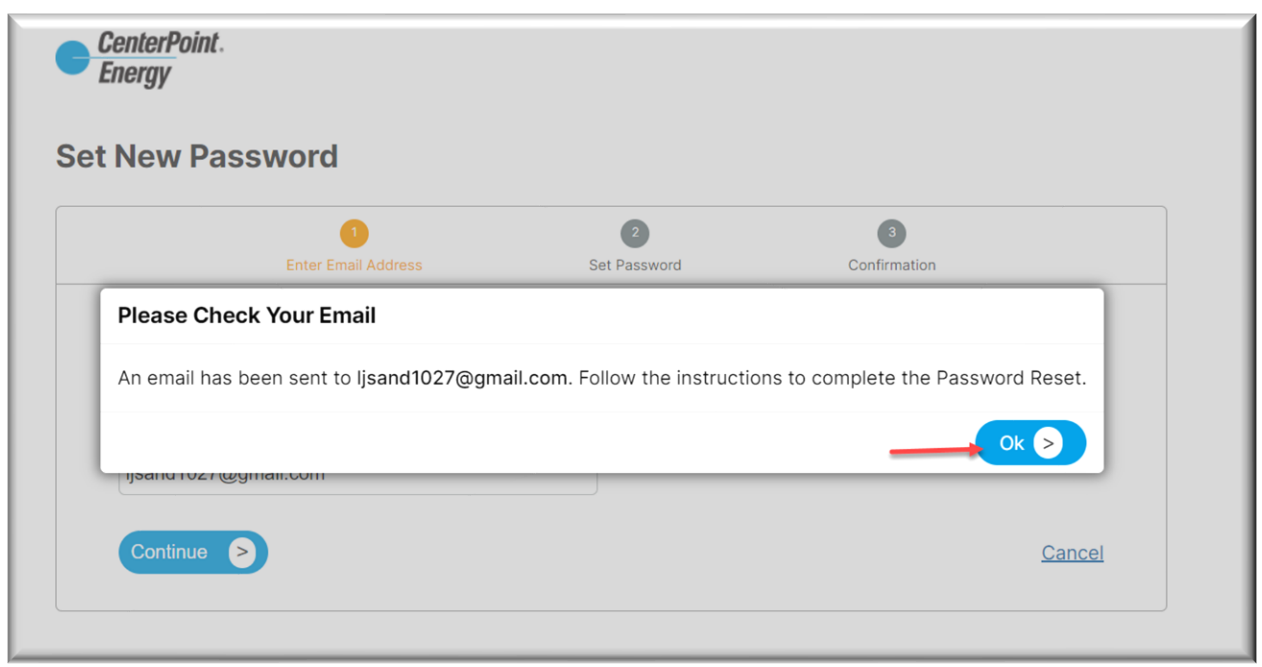

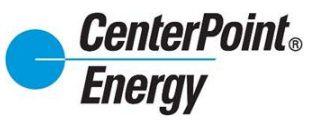

### Forgot Password (cont.):

Click on "Reset Password" in the received email.

| Customer Notification: CenterPoint Energy Password Reset Requested                                                              |
|----------------------------------------------------------------------------------------------------|
| February 5, 2024                                                                                                    |
| RE: ConterPoint Energy Password Reset Requested                                                                                 |
| Hello Lysette Ballance,                                                                                                    |
| Here's a link to reset your password.                                                                                           |
| Rest Paissond                                                                                                    |
| It excises in 24 hours. Send us another reset request if this link expires. Contact us if you did not make this                 |
| request or have questions. Theors for managing your business the quick and easy online way.                                     |
| Your Customer Service team                                                                                                    |
| <u>LanterFortichersy</u> com                                                                                                    |
|                                                                                                    |
| CIC PWRESET 24101                                                                                                    |
| PLEASE DO NOT REPLY TO THIS EMAIL - REPLIES TO THIS MAILBOX ARE NOT MONITORED                                                   |
| This email was seet to: A2UREB2CPASSWORDEMAILS@CENTERPOINTENERGY.COM                                                            |
| Please click <u>lant</u> is update your preferences via My Account or contact customer service at during normal business hours. |
| This email was set by CenterPoint Energy, P 0 80x 4557, Houston, TX 77210-4567, United States                                   |
| We respect your right to privacy. Click have to view our privacy policy.                                                        |
| © 2024 CenterPoint Energy – All Rights Reserved P O Box 4567, Houston, TX 77210-4567                                            |
| f you would prefer not to receive further messages from this sender, please click here.                                         |
|                                                                                                    |
|                                                                                                    |
|                                                                                                    |

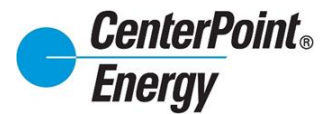

### Forgot Password (cont.):

After entering the qualifying password and confirming the reCAPTCHA, click on "Continue".

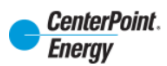

#### Set New Password

| 1                                                                                                    | Enter Email Address                                                                                   | 2<br>Set Password                        | 3<br>Confirmation |               |
|----------------------------------------------------------------------------------------------------|----------------------------------------------------------------------------------------------------|------------------------------------------|-------------------|---------------|
|                                                                                                    |                                                                                                    |                                          |                   |               |
| New Password                                                                                                    |                                                                                                    |                                          |                   |               |
| •••••                                                                                                    |                                                                                                    |                                          |                   |               |
| <ul> <li>Must be 8-20 characters</li> <li>Cannot use spaces</li> <li>Cannot use tabs</li> <li>At least one special characters</li> </ul> | <ul> <li>At least one numeric</li> <li>At least one alpha cl</li> <li>At least one upper c</li> </ul> | : character<br>naracter<br>ase character |                   |               |
| Confirm New Password                                                                                                    |                                                                                                    |                                          |                   |               |
|                                                                                                    |                                                                                                    |                                          |                   |               |
| ✓ I'm not a robot                                                                                                    | reCAPTCHA<br>Privacy - Terms                                                                          |                                          |                   |               |
| Questions or Comments? Em.                                                                                                    | ail us                                                                                                |                                          |                   |               |
| Continue >                                                                                                    |                                                                                                    |                                          |                   | <u>cancel</u> |

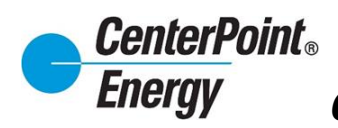

# Forgot Password (cont.):

You will receive notification that the password has been changed.

| CenterPoint.<br>Energy                                                                                                    |                                                                                                    |
|----------------------------------------------------------------------------------------------------|----------------------------------------------------------------------------------------------------|
| y Account<br>in now to get access to your CenterPoint Energy online services,<br>munication preferences, online service scheduling and more!  | including billing and payment options, energy usage reports,                                                  |
| Sign In                                                                                                    | <b>Don't have an online access?</b><br>Simply create your user profile and get access to our online services. |
| Your Password has been changed<br>✓ Write down your password in a secure place<br>where you can find it again.<br>* Indicates required fields | Register Today ><br>\$ Pay as a guest You may also <u>pay as a guest</u> and register later.                  |
| User ID*                                                                                                    |                                                                                                    |
| Password* Forgot your password?                                                                                                    |                                                                                                    |
| Password*                                                                                                    |                                                                                                    |
| Remember me                                                                                                    |                                                                                                    |
| Sign In ≥                                                                                                    |                                                                                                    |

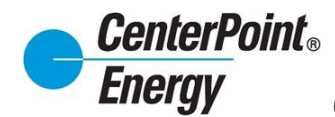

#### **ONLINE AGREEMENT:**

Upon logging in, please read and accept the Online Agreement for important CRIP access information. You must agree to the Terms of Use to access any proprietary Retail End-Use Customer information contained within CenterPoint Energy's CRIP system.

The first time you log-in and accept the **ONLINE AGREEMENT**, confirmation of your acceptance will appear. After accepting the online agreement, you will have the option available to print the agreement for future reference.

| Please read the Competitive Retailer Information Portal online agreement, click the check box below and click on the save button.                                                                                                    |
|----------------------------------------------------------------------------------------------------|
| ⊖ Print                                                                                                    |
| Competitive Retailer Information Portal (CRIP)                                                                                                    |
| Please read the Terms of Use and fill in the following form:                                                                                                    |
| * NOTE: You must agree to the Terms of Use to access any proprietary Retail End-Use Customer information<br>contained within CenterPoint Energy's CRIP system.                                                                                                    |
| Competitive Retailer Information Portal (CRIP) Online License Agreement                                                                                                    |
| This Agreement constitutes a legal agreement between you, an agent of a Competitive Retailer, Retail Electric Provider, or<br>Third Party (User), and CenterPoint Energy Houston Electric, LLC (CenterPoint Energy), who is the Transmission and<br>Distribution Service Provider (TDSP) providing electricity delivery service to your Retail Customers, by which you, as User, w<br>be provided access privileges to CenterPoint Energy's online Competitive Retailer Information Portal via the Internet. You<br>should carefully read the following terms and conditions before proceeding. In the event that you, as User, agree to the term<br>of use, then please proceed with registration for access to the online Competitive Retailers Information Portal by completing<br>the registration process located at the bottom of this page.         |
| Terms of Use: All use of CenterPoint Energy's Competitive Retailers Information Portal ("CRIP") via CenterPoint Energy<br>Internet World Wide Web pages is subject to the terms and conditions set forth below. Any access by a User to CRIP<br>constitutes the User's agreement to abide by the following terms and conditions:                                                                                                    |
| USER AGREES TO PROTECT. DEFEND. INDEMNIFY AND HOLD CENTERPOINT ENERGY. ITS<br>CORPORATE AFFILIATES AND THEIR RESPECTIVE OFFICERS. DIRECTORS. EMPLOYEES AND AGENTS,<br>FREE AND HARMLESS FROM AND AGAINST ANY AND ALL CLAIMS, DEMANDS, CAUSES OF ACTION.<br>SUITS OR OTHER LITIGATION. (INCLUDING ALL COSTS THEREOF AND ATTORNEY'S FEES) OF EVERY<br>KIND AND CHARACTER ARISING IN FAVOR OF ANY THIRD PARTY IN ANY WAY OCCURING, INCIDENT<br>TO. ARISING OUT OF OR IN CONNECTION WITH THIS AGREEMENT OR THE DATA CONTAINED WITHIN<br>THE CRIP. SYSTEM, WHERE, AND TO THE EXTENT THAT SUCH CLAIMS. DEMANDS, CAUSES OF<br>ACTION. SUITS OR OTHER LITIGATION ARE CAUSED BY THE SOLE. JOINT. CONCURRENT,<br>CONTRIBUTING OR COMPARATIVE NEGLIGENCE OR FAULT OF USER. ITS CORPORATE AFFILIATES.<br>OR THEIR RESPECTIVE OFFICERS. DIRECTORS, EMPLOYEES OR AGENTS. |
| If you agree to the Terms of Use and wish to register to use the CRIP system, check the 'I Agree' box below and press "Save":                                                                                                    |
|                                                                                                    |
|                                                                                                    |
| Jagree with the terms and conditions. Save S                                                                                                    |
|                                                                                                    |

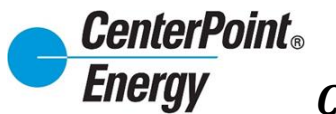

### HISTORICAL USAGE REQUEST/LOA (NEW):

After clicking on the login button, you will be directed to the HISTORICAL USAGE REQUEST/LOA landing page.

| nterPoint.<br>ergy                                                                                                    |                         |                                         |                          |                 | USETTE BALLAN                         |
|----------------------------------------------------------------------------------------------------|-------------------------|-----------------------------------------|--------------------------|-----------------|---------------------------------------|
| (                                                                                                    | Historical Usage (LO/   | A) Resources *                          |                          |                 |                                       |
| storical Usage Request / LOA                                                                                                    |                         |                                         |                          |                 |                                       |
| Authorization for the request of Historical Usana Information 3/14/2023                                                                                                    |                         |                                         |                          |                 |                                       |
| REQUESTER INFORMATION                                                                                                    |                         |                                         |                          |                 |                                       |
| Company Name: CenterPoint Energy                                                                                                    |                         |                                         |                          |                 |                                       |
| Requester Name*                                                                                                    |                         | Email*                                  |                          |                 |                                       |
|                                                                                                    |                         |                                         |                          |                 |                                       |
| Requester Title*                                                                                                    |                         | Phone Number*                           |                          |                 |                                       |
|                                                                                                    |                         |                                         |                          |                 |                                       |
| Requester Street Address*                                                                                                    |                         | City*                                   | State*                   |                 | Zip Code*                             |
|                                                                                                    |                         |                                         | тх                       | ~               |                                       |
| Data Type*                                                                                                    | Note: Interval Dat:     | a may only be requested for IDR account | s                        | E               | Or Unlimited 🗌                        |
| V                                                                                                    |                         |                                         |                          |                 |                                       |
| v                                                                                                    |                         |                                         |                          |                 |                                       |
|                                                                                                    |                         |                                         |                          |                 |                                       |
| EGID'S requested (Linit out per request) Separate ESI IDS by a space, comma, semicolon, of camage                                                                                                    | return                  |                                         |                          |                 |                                       |
|                                                                                                    |                         |                                         |                          |                 |                                       |
|                                                                                                    |                         |                                         |                          |                 |                                       |
|                                                                                                    |                         |                                         |                          | 11              |                                       |
| By checking this box requesting party affirms that they have authorization from the customer i                                                                                                    | dentified to obtain the | Customer's historical usage information | and holds the TDSP harml | less for provid | ding the historical data to requested |
| and a state of the state of the |                         |                                         |                          |                 |                                       |
| party as identified on this form.                                                                                                    |                         |                                         |                          |                 |                                       |
| party as identified on this form.                                                                                                    |                         |                                         |                          |                 | Submit (                              |
| parry as identined on this form.                                                                                                    |                         |                                         |                          |                 | Submit                                |

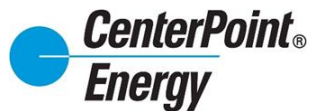

### HISTORICAL USAGE REQUEST/LOA (NEW) cont.

- Fill out the required information on the LOA request form (Note: you can now select up to 24 months of historical usage)
- Check the authorization box
- Click Submit

|                                                                                         | Illine de tree de                         | 011                                         |                                        |                                        |
|-----------------------------------------------------------------------------------------|-------------------------------------------|---------------------------------------------|----------------------------------------|----------------------------------------|
|                                                                                         | Historical Usage (l                       | LUA) Resources *                            |                                        |                                        |
| torical Usage Request / LOA                                                             |                                           |                                             |                                        |                                        |
| tolical Usage Request / LOA                                                             |                                           |                                             |                                        |                                        |
| Authorization for the request of Historical Usage Information:3/14/2023                 |                                           |                                             |                                        |                                        |
| REQUESTER INFORMATION                                                                   |                                           |                                             |                                        |                                        |
| Company Name: CenterPoint Energy                                                        |                                           |                                             |                                        |                                        |
| Requester Name*                                                                         |                                           | Email*                                      |                                        |                                        |
| LYSETTE BALLANCE                                                                        |                                           | lysette.ballance@centerpointenergy.co       | m                                      |                                        |
| Requester Title*                                                                        |                                           | Phone Number*                               |                                        |                                        |
| ACCOUNT MANAGER                                                                         |                                           | 7132077526                                  |                                        |                                        |
| Deguarter Street Arkinger*                                                              |                                           | Citure                                      | State*                                 | Zin Code*                              |
|                                                                                         |                                           | HOUSTON                                     |                                        | 77002                                  |
| Data Type*                                                                              | Note: Interval D                          | Data may only be requested for IDR account  | 5                                      |                                        |
| Data Tyne"                                                                              |                                           |                                             |                                        |                                        |
| Both Summary and Interval Data                                                          | Note: Interval E                          | Data may only be requested for IDR account  | S                                      |                                        |
| Number of Months"                                                                       |                                           |                                             |                                        |                                        |
| 24 ~                                                                                    |                                           |                                             |                                        |                                        |
|                                                                                         |                                           |                                             |                                        |                                        |
| :SIIDs Requested" (Limit 500 per request) Separate ESI IDs by a space, comm             | a, semicolon, or carnage return           |                                             |                                        |                                        |
| 1002900000000000000000                                                                  |                                           |                                             |                                        |                                        |
|                                                                                         |                                           |                                             |                                        |                                        |
|                                                                                         |                                           |                                             |                                        |                                        |
|                                                                                         |                                           |                                             | "                                      |                                        |
| <sup>2</sup> By checking this box requesting party affirms that they have authorization | on from the customer identified to obtain | the Customer's historical usage information | n and holds the TDSP harmless for prov | iding the historical data to requested |
| barty as identified on this form.                                                       |                                           |                                             |                                        |                                        |
|                                                                                         |                                           |                                             |                                        | 0.1/10                                 |
|                                                                                         |                                           |                                             |                                        | Submit                                 |

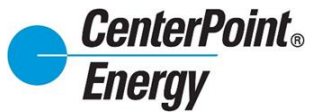

### HISTORICAL USAGE REQUEST/LOA (NEW) cont.

- Review and select ESI-IDs
- Check authorization box
- To cancel without submitting, click cancel
- Click Submit

| gy                                          |                                                 |                                        |                                            | e                                          | LYSETTE BALL |
|---------------------------------------------|-------------------------------------------------|----------------------------------------|--------------------------------------------|--------------------------------------------|--------------|
|                                             |                                                 | Historical Usage (LOA) Resour          | ces *                                      |                                            |              |
| ical Usage/LOA > Customer Validation        |                                                 |                                        |                                            |                                            |              |
| damaa Malfala dama                          |                                                 |                                        |                                            |                                            |              |
| stomer Validation                           |                                                 |                                        |                                            |                                            |              |
|                                             |                                                 |                                        |                                            |                                            |              |
| Requester Name                              |                                                 |                                        |                                            |                                            |              |
| LYSETTE BALLANCE                            |                                                 |                                        |                                            |                                            |              |
| Number of Months                            |                                                 |                                        |                                            |                                            |              |
| 24                                          |                                                 |                                        |                                            |                                            |              |
|                                             |                                                 |                                        |                                            |                                            |              |
| Data Type                                   |                                                 |                                        |                                            |                                            |              |
| Both Summary and Interval Data              |                                                 |                                        |                                            |                                            |              |
|                                             |                                                 |                                        |                                            |                                            |              |
| Customer Name                               |                                                 |                                        |                                            |                                            |              |
| Jané Mintz                                  |                                                 |                                        |                                            |                                            |              |
| By hitting the submit button, I affirm that | t Requesting Party has authorization from Custo | omer associated with each ESI ID sh    | wn to be authorized below to obtain Custon | ner's historical usage information for the | period       |
| of time requested above and the Requesti    | ng Party holds CenterPoint Energy LLC harmles:  | s for providing the historical data to | the Requesting Party.                      |                                            |              |
| ESI D                                       | Customer Name                                   | Street Address                         | Street Name                                | Customer Zip                               |              |
|                                             | nu0 5***                                        | 1000                                   | DINOL                                      | 11035                                      |              |
| Submit Submit                               |                                                 |                                        |                                            |                                            |              |
|                                             |                                                 |                                        |                                            |                                            |              |
|                                             |                                                 |                                        |                                            |                                            |              |
|                                             |                                                 |                                        |                                            |                                            |              |

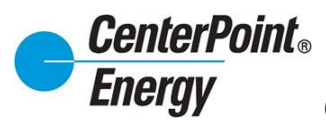

### HISTORICAL USAGE REQUEST/LOA (NEW) cont.

Once confirmed, a "submit message" will verify your LOA request has been made. You will receive an email with the historical usage data requested.

| CenterPoi<br>Energy | nt,                                                  |                                           |                                               |                                                        |                     |                               | ● LYSETTE BALLANCE ▼ |
|---------------------|------------------------------------------------------|-------------------------------------------|-----------------------------------------------|--------------------------------------------------------|---------------------|-------------------------------|----------------------|
|                     |                                                      | DashBoard                                 | SafetyNet -                                   | Historical Usage -                                     | Administration -    | Resources -                   |                      |
| SUBMIT              | MESSAGE                                              |                                           |                                               |                                                        |                     |                               |                      |
|                     | CenterPoint Energy will<br>For questions regarding t | ll return the reque<br>his request, email | sted usage data v<br>I <u>usage.req@cente</u> | ia email to lysette.ballan<br><u>erpointenergy.com</u> | ce@centerpointenerg | y.com within 3 business days. |                      |
|                     |                                                      |                                           |                                               |                                                        |                     |                               |                      |
| Copyrig             | nt © 2023 - CENTERPOINT ENERG                        | 6Y. ALL RIGHTS RES                        | ERVED.                                        |                                                        |                     |                               |                      |

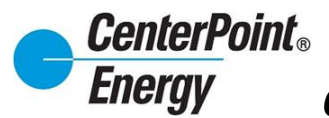

### **CHANGE PASSWORD:**

The **CHANGE PASSWORD** link gives individuals the ability to independently change their password.

| Email"<br>lysette ballance@centerpointenergy.c<br>Phone Number*<br>7132077526 | m                                                                                                    |                                                                                                    |                                                                                                    |
|-------------------------------------------------------------------------------|----------------------------------------------------------------------------------------------------|----------------------------------------------------------------------------------------------------|----------------------------------------------------------------------------------------------------|
| Email"<br>lysette ballance@centerpointenergy.c<br>Phone Number*<br>7132077526 | om                                                                                                    |                                                                                                    |                                                                                                    |
| Email*<br>lysette ballance@centerpointenergy.c<br>Phone Number*<br>7132077526 | om                                                                                                    |                                                                                                    |                                                                                                    |
| Email* ysette ballance@centerpointenergy.c Phone Number* 7132077526           | om                                                                                                    |                                                                                                    |                                                                                                    |
| Phone Number* 7132077526                                                      | om                                                                                                    |                                                                                                    |                                                                                                    |
| Phone Number*<br>7132077526                                                   |                                                                                                    |                                                                                                    |                                                                                                    |
| 7132077526                                                                    |                                                                                                    |                                                                                                    |                                                                                                    |
|                                                                               |                                                                                                    |                                                                                                    |                                                                                                    |
| City*                                                                         | State*                                                                                                    |                                                                                                    | Zip Code*                                                                                                   |
| HOUSTON                                                                       | TX                                                                                                    | ~                                                                                                    | 77002                                                                                                    |
| Interval Data may only be requested for IDR accourt                           | its                                                                                                    |                                                                                                    |                                                                                                    |
|                                                                               |                                                                                                    |                                                                                                    |                                                                                                    |
|                                                                               |                                                                                                    |                                                                                                    |                                                                                                    |
|                                                                               |                                                                                                    |                                                                                                    |                                                                                                    |
|                                                                               |                                                                                                    |                                                                                                    |                                                                                                    |
|                                                                               |                                                                                                    |                                                                                                    |                                                                                                    |
|                                                                               |                                                                                                    |                                                                                                    |                                                                                                    |
|                                                                               |                                                                                                    |                                                                                                    |                                                                                                    |
|                                                                               |                                                                                                    |                                                                                                    |                                                                                                    |
|                                                                               | HOUSTON HOUSTON Customer Authorization* dd/yyyy Image: Authorization and the second second se | HOUSTON TX<br>Of Customer Authorization*<br>Df Customer Authorization*<br>Customer Authorization*<br>TX<br>Expiration Date*<br>mmild/yyyy<br>Interval Data may only be requested for IDR accounts | HOUSTON TX<br>Of Customer Authonization*<br>Addyyyy<br>Interval Data may only be requested for IDR accounts |

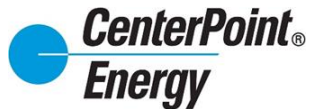

#### CHANGE PASSWORD cont.

- Enter current Password and New Password and Confirm New Password
- Select Submit
- Password must satisfy the following:
  - Must contain at least 8 characters
  - Must contain a combination of uppercase letters, lowercase letters, numbers, and symbols

|                     | DashBoard | SafetyNet - | Premise Search | Add New Organization | View All Organizations |
|---------------------|-----------|-------------|----------------|----------------------|------------------------|
| HANGE PASSWORD      |           |             |                |                      |                        |
|                     |           |             |                |                      |                        |
| Password            |           |             |                |                      |                        |
| New Password        |           |             |                |                      |                        |
|                     |           |             |                |                      |                        |
| Confirm New Passwor | d         |             |                |                      |                        |
|                     |           |             |                |                      |                        |
| Submit 📀 <u>Clo</u> | <u>50</u> |             |                |                      |                        |
|                     |           |             |                |                      |                        |

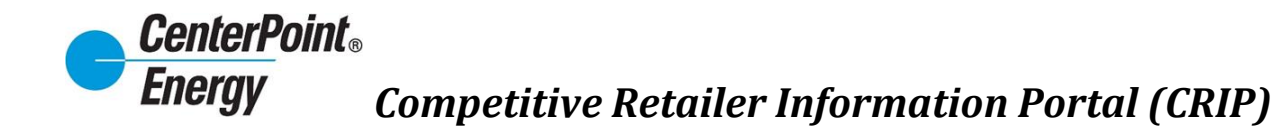

#### **Administration:**

The **Administration** header link allows administrators to respond to Pending User Requests, View Users View Organization Details, and Manage Organization Details.

| CenterPoint .<br>Energy                                                                                                    |                                                                                                    |                                                                                          | 🖯 Sireesha Jampani                                                                                 |
|----------------------------------------------------------------------------------------------------|----------------------------------------------------------------------------------------------------|------------------------------------------------------------------------------------------|----------------------------------------------------------------------------------------------------|
| Premise S Premise Search                                                                                                    | earch Safety-Net - Dashboard                                                                       | Historical Usage (LOA) Report Download                                                   | Administration •  Resources • Pending User Requests Vew User                                       |
| O Please select one of the following premise information search                                                                                         | options:                                                                                           |                                                                                          | View Organization Details<br>Manage Organization                                                   |
| Search by ESIID: Please enter the exact ESIID.     Enter ESIID.                                                                                         |                                                                                                    |                                                                                          |                                                                                                    |
| Search by Meter Number: Please enter the exact meter number     Enter meter number.                                                                     | er.                                                                                                |                                                                                          |                                                                                                    |
| <ul> <li>Search by Address: Please enter the exact address or at least<br/>right-hand side of these fields. (i.e. 100% and MA% for 1008 MAIN</li> </ul> | the first 3 digits of the street number and the<br>4 ST). You can further narrow your results by : | trst 2 characters of the street name followed by the "%" v<br>pecifying a street prefix. | wild Card character. The street number and name allow for the "%" wild Card to be used only at the |
| Street#<br>Enter street                                                                                                    | Street Prefix                                                                                      | Street Name<br>Enter Street Name                                                         | Apt / Unit<br>Enter Apt / Unit                                                                     |
|                                                                                                    |                                                                                                    |                                                                                          | Submit 🕥 « Reset                                                                                   |
| Copyright © 2024 - CENTER                                                                                                    | POINT ENERGY, ALL RIGHTS RESERVED.                                                                 |                                                                                          |                                                                                                    |

#### Pending User Request:

The Pending User Requests link provides the Administrator the means to approve or reject a new user request.

| CenterPoint.<br>Energy |                                                                                                    |                                            |                       |                |                 |             | 🕒 Sireesha Jampani 🗸 |
|------------------------|----------------------------------------------------------------------------------------------------|--------------------------------------------|-----------------------|----------------|-----------------|-------------|----------------------|
|                        | Premise Search Safety                                                                                                    | -Net • Dashboard Historical U              | sage (LOA) Rep        | ort Download A | dministration * | Resources * |                      |
|                        | Use this page to appreciate the second second se | ove or reject new user profiles. Please ex | pand this section for | more details.  |                 | +           |                      |
| Rame                   |                                                                                                    | Email Address                              | Created               | Last Login     | Approve         | Reject      |                      |
| test, Ra               | nghu                                                                                                    | Raghu test@gmail.com                       | 2/23/2024             | 2/23/2024      | 0               | 0           |                      |
| -Seater, ST            | test                                                                                                    | test teser@pmail.com                       | 2/23/2024             | 2/23/2024      | ٥               | 0           |                      |
|                        |                                                                                                    |                                            |                       |                |                 |             |                      |
| Copyright @            | 2024 - CENTERPOINT ENERGY, ALL                                                                                                    | RIGHTS RESERVED.                           |                       |                |                 |             |                      |

The user is responsible for creating their own profile in CRIP at the direction of the assigned Organization Administrator. Refer to the steps in the **Request Access** section of this guide. When a new request to add a user is submitted, the Administrator will receive an email notifying them of the request.

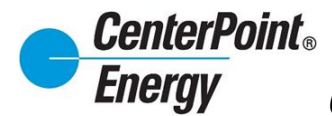

## Pending User Request (cont.):

| Competitive Retailer Information New User Access Request                                                                                                    |                |                |             |                  |                     |           |          |
|----------------------------------------------------------------------------------------------------|----------------|----------------|-------------|------------------|---------------------|-----------|----------|
| Competitive Retailer Relations                                                                                                    | ×              | <del>ن</del> 🕲 | Reply       | ペラ Reply All     | ightarrow Forward   | ŋ         |          |
| To 🤗 Nalabolu, C_Prathap X; 😑 Malkey, Karen R; 🛑 Ballance, Lysette S; 🔗 Alluri, C_Srinivas                                                                       |                |                |             |                  | Wed 2/7/            | 2024 12:4 | 49 PM    |
| Retention Policy Inbox (90 days) Expir                                                                                                    | res 5/7/2024   |                |             |                  |                     |           |          |
| (i) If there are problems with how this message is displayed, click here to view it in a web browser.                                                            |                |                |             |                  |                     |           |          |
|                                                                                                    |                |                |             |                  |                     |           |          |
| CenterPoint.<br>Energy                                                                                                    | _              |                |             |                  |                     |           |          |
| February 07, 2024                                                                                                    |                |                |             |                  |                     |           |          |
| Hello Competitive Retailer Information Portal (CRIP) Administrator,                                                                                              |                |                |             |                  |                     |           |          |
| A new user has requested access to the Competitive Retailer Information Portal. Please login to t<br>Competitive Retailer Information Portal to manage requests. | he             |                |             |                  |                     |           |          |
| User Email Address: jennifer.ballance@gmail.com                                                                                                    |                |                |             |                  |                     |           |          |
| Manage Requests                                                                                                    |                |                |             |                  |                     |           |          |
| Thank you<br>Competitive Retailer Relations                                                                                                    |                |                |             |                  |                     |           |          |
| <u>CR.Support@CenterPointEnergy.com</u>                                                                                                    |                |                |             |                  |                     |           |          |
| PLEASE DO NOT REPLY TO THIS EMAIL - REPLIES TO THIS MAILBOX ARE NOT MONITORED                                                                                    |                |                |             |                  |                     |           |          |
| This email was sent to:<br>prathap.nalabolu@centerpointenergy.com.rrbeasley@centerpointenergy.com.Rqualls@Reliant.com.KAREN.MALKEY@c                             | SBCGLOBAL.NET; | krkul89@sbca   | lobal.net;M | ary.Harrington@n | rg.com;sireesha.jan | npani@ce  | nterpoir |
| This email was sent by: CenterPoint Energy Houston Electric, LLC                                                                                                 |                |                |             |                  |                     |           |          |
| We respect your right to privacy. Click here to view our privacy policy.                                                                                         |                |                |             |                  |                     |           |          |
| © 2024 CenterPoint Energy – All Rights Reserved                                                                                                    |                |                |             |                  |                     |           |          |

From the **Administration** header, select "**Pending User Requests**" from the drop down.

|                                                                                                    | Premise Search Safet                                                                                                    | -Net - Dashboard Histo                               | rical Usage (LOA) Report Download                   | Administration - Resources -                                                            |                                                                       |
|----------------------------------------------------------------------------------------------------|----------------------------------------------------------------------------------------------------|------------------------------------------------------|-----------------------------------------------------|-----------------------------------------------------------------------------------------|-----------------------------------------------------------------------|
| se Search                                                                                                | formation search antions:                                                                                                    |                                                      |                                                     | Pending User Requests<br>View Users<br>View Organization Details<br>Manage Organization |                                                                       |
| Prease select one of the following premise in                                                            | ionation search options.                                                                                                    |                                                      |                                                     |                                                                                         |                                                                       |
| Search by ESI ID: Please enter the exact ES                                                              | il ID.                                                                                                    |                                                      |                                                     |                                                                                         |                                                                       |
|                                                                                                    |                                                                                                    |                                                      |                                                     |                                                                                         |                                                                       |
| O Search by Meter Number: Please enter the                                                               | exact meter number.                                                                                                    |                                                      |                                                     |                                                                                         |                                                                       |
|                                                                                                    |                                                                                                    |                                                      |                                                     |                                                                                         |                                                                       |
| Search by Address: Please enter the exact a<br>1008 MAIN ST). You can further narrow your res<br>Street# | address or at least the first 3 digits of the street number and the<br>sults by specifying a street prefix.<br>Street Prefix | first 2 characters of the street name<br>Street Name | followed by the "%" wild card character. The street | number and name allow for the "%" wild card to t                                        | e used only at the right-hand side of these fields. (i.e. 100% and MA |
|                                                                                                    |                                                                                                    |                                                      |                                                     |                                                                                         |                                                                       |

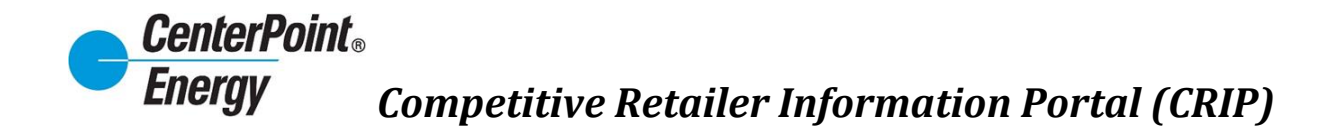

### Pending User Requests (cont.):

From here the Administrator will have the option to Approve or Reject the user for the Organization.

| Premise Search | Safety-Net - Das           | shboard Historic       | cal Usage (LOA)     | Report Download       | Administration * | Resources * |
|----------------|----------------------------|------------------------|---------------------|-----------------------|------------------|-------------|
| O Use this pa  | ae to approve or reject ne | w user profiles. Pleas | se expand this sect | ion for more details. |                  | +           |
| o ose uno pu   | je to approte of rejectine | n abor promoti rica    |                     |                       |                  |             |
| Name           | Email Address              |                        | Created             | Last Login            | Approve          | Reject      |

Next, the Administrator will be able to select the **Default DUNS** and all **DUNS** for which they want for that new user to have access. The Administrator will also have the option to select the check box to make the new user an Administrator.

|               |                |                         | Current Organiz | ation: NRG                                                                   | × |                  |             |  |
|---------------|----------------|-------------------------|-----------------|------------------------------------------------------------------------------|---|------------------|-------------|--|
| F             | Premise Search | Safety-Net + E          | Email           | jennifer.ballance@gmail.com                                                  |   | Administration - | Resources + |  |
|               |                |                         | Default DUNS    | 014396092-Reliant Energy LSE                                                 |   |                  |             |  |
|               | O Use this pag | je to approve or reject | Select DUNS     | 014396092-Reliant Energy LSE     029692659-RELIANT ENERGY     SOLUTIONS POLR | Î |                  | +           |  |
| Name          |                | Email Addr              |                 | 039713354-Direct Energy                                                      | * | Approve          | Reject      |  |
| Ballance, Jen | nifer          | jennifer ball           |                 | Check here to make the User an Admin                                         | ı | 0                | 0           |  |
|               |                |                         |                 | « Cancel Submi                                                               | 0 |                  |             |  |

The **Default DUNS** can be selected for any user. This will typically be the DUNS that the user will use the most. If only one DUNS exist, then that DUNS will be the **Default DUNS**. In addition to selecting the **Default DUNS**, the administrator can select the DUNS that they want that user to have access to. Simply click on each DUNS that the user should have access to and click the "**Submit**" button to add the DUNS for that user.

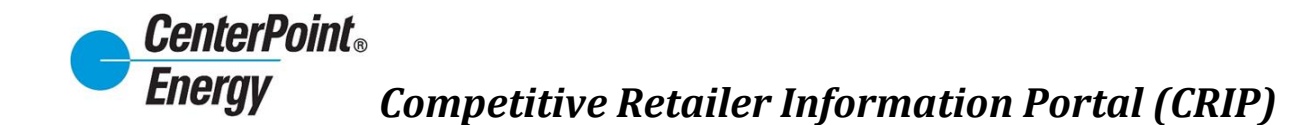

### View Users:

Administrators will use this page to delete users or modify user profiles.

| CenterPoint.<br>Energy |                      |                                            |               |                  |                  |                 |                |                                |          | 😫 Sireesha | lampani 🗸 |
|------------------------|----------------------|--------------------------------------------|---------------|------------------|------------------|-----------------|----------------|--------------------------------|----------|------------|-----------|
|                        | Premise Search       | Safety-Net - Dashboa                       | rd Histo      | rical Usage (LC  | DA) Repor        | Download        | Administra     | tion - Res                     | ources - |            |           |
|                        | O Use this pa        | ige to approve new users, delet            | e users, or m | odify user profi | iles. Please exp | and this sectio | n for more det | ails.<br><u>ding Users</u> 🛱 M | +        |            |           |
|                        | Name                 | Email Address                              | Is Admin      | Created          | Last Login       | Looked          | View           | Modify                         | Delete   |            |           |
|                        | Jampani,<br>Sireesha | sireesha.jampani@centerpointenergy.<br>com | Yes           | 2/23/2024        | 2/23/2024        | -               | 8              | ß                              |          |            |           |
|                        | tester, test         | test teser@gmail.com                       |               | 2/23/2024        | 2/23/2024        |                 | 8              | ß                              |          |            |           |
|                        |                      |                                            |               |                  |                  |                 |                |                                |          |            |           |
| Copyright @ :          | 2024 - CENTERPOINT E | ENERGY, ALL RIGHTS RESERVED.               |               |                  |                  |                 |                |                                |          |            |           |

Click on the "plus" sign and receive details on the icons.

| CenterPoint.<br>Energy |                       |                                            |                |                  |                  |                  |                 |                             |                    | 🖨 Sireesha Ja | mpani 🗸 |
|------------------------|-----------------------|--------------------------------------------|----------------|------------------|------------------|------------------|-----------------|-----------------------------|--------------------|---------------|---------|
|                        | Premise Search        | Safety-Net - Dashboar                      | rd Histo       | rical Usage (LC  | )A) Report       | Download         | Administrati    | ion - R                     | esources -         |               |         |
|                        | Use this pay          | ge to approve new users, delete            | ) users, or me | odify user profi | les, Please expa | and this section | n for more deta | ills.<br>ing Users <b>2</b> | + Manage User Duns |               |         |
| 0                      | Jampani,<br>Sireesha  | sireesha jampani@centerpointenergy.<br>com | Yes            | 2/23/2024        | 2/23/2024        |                  | - 14            | ß                           |                    |               |         |
| 0                      | tester, test          | test teser@gmail.com                       |                | 2/23/2024        | 2/23/2024        |                  | А               | B,                          |                    |               |         |
| Copyright @ 2          | 2024 - CENTERPOINT EI | NERGY, ALL RIGHTS RESERVED.                |                |                  |                  |                  |                 |                             |                    |               |         |

| CenterPoint.<br>Energy |                          |                                                      |               |                 |                   |                 |                |                 |                | <br>\rm e Sire | eesha Jampani 👻 |
|------------------------|--------------------------|------------------------------------------------------|---------------|-----------------|-------------------|-----------------|----------------|-----------------|----------------|----------------|-----------------|
|                        | Premise Search           | Safety-Net - Dashboa                                 | ard Histo     | rical Usage (L  | OA) Report        | Download        | Administra     | tion - Reso     | irces *        |                |                 |
|                        | 🚯 Use this pa            | ge to approve new users, delet                       | e users, or m | odify user prof | iles. Please expa | and this sectio | n for more del | tails.          | -              |                |                 |
|                        | Current Organ            | zation: TestbySiri                                   |               |                 |                   |                 |                |                 |                |                |                 |
|                        | Organization T           | ype: Competitive Retailer                            |               |                 |                   |                 |                |                 |                |                |                 |
|                        | To Modify a user         | s profile, click the r button in the                 | e list.       |                 |                   |                 |                |                 |                |                |                 |
|                        | To Delete a a u          | iser's profile, click the 🍟 button in                | the list.     |                 |                   |                 |                |                 |                |                |                 |
|                        |                          |                                                      |               |                 |                   |                 |                |                 | _              |                |                 |
|                        |                          |                                                      |               |                 |                   |                 | Carl View Pen  | ding Users 🖬 Ma | nage User Duns |                |                 |
| •                      | Name<br>Jampani,         | Email Address<br>sireesha.jampani@centerpointenergy. | Is Admin      | Created         | Last Login        | Locked          | View           | Modify          | Delete         |                |                 |
|                        | Sireesha<br>tester, test | com<br>test teser@omail.com                          | Tes .         | 2/23/2024       | 2/23/2024         |                 |                | CC<br>CC        |                |                |                 |
|                        |                          | _                                                    |               |                 |                   |                 |                | -               | -              |                |                 |
|                        |                          |                                                      |               |                 |                   |                 |                |                 |                |                |                 |
| Copyright © 2          | 024 - CENTERPOINT E      | NERGY, ALL RIGHTS RESERVED.                          |               |                 |                   |                 |                |                 |                |                |                 |
|                        |                          |                                                      |               |                 |                   |                 |                |                 |                |                |                 |
|                        |                          |                                                      |               |                 |                   |                 |                |                 |                |                |                 |
|                        |                          |                                                      |               |                 |                   |                 |                |                 |                |                |                 |
|                        |                          |                                                      |               |                 |                   |                 |                |                 |                |                |                 |
|                        |                          |                                                      |               |                 |                   |                 |                |                 |                |                |                 |
|                        |                          |                                                      |               |                 |                   |                 |                |                 |                |                |                 |
|                        |                          |                                                      |               |                 |                   |                 |                |                 |                |                |                 |
|                        |                          |                                                      |               |                 | 3                 |                 |                |                 |                |                |                 |

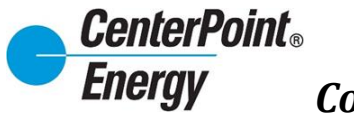

#### View Icon:

Clicking on the View icon will provide a view of the specific user.

| CenterPoint.<br>Energy |              |                      |                                            |               |                  |                   |                 |                |                                       |          | <b>e</b> s | ireesha Jampi |
|------------------------|--------------|----------------------|--------------------------------------------|---------------|------------------|-------------------|-----------------|----------------|---------------------------------------|----------|------------|---------------|
|                        |              | Premise Search       | Safety-Net - Dashboa                       | rd Histo      | rical Usage (LC  | DA) Report        | Download        | Administrat    | ion - Res                             | ources * |            |               |
|                        |              | 🕲 Use this pa        | ge to approve new users, delet             | e users, or m | odify user profi | iles. Please expa | and this sectio | n for more det | ails.<br><u>ling Users</u> <b>8</b> M | +        |            |               |
|                        | •            | Name                 | Email Address                              | Is Admin      | Created          | Last Login        | Looked          | View           | Modify                                | Delete   |            |               |
|                        |              | Jampani,<br>Sireesha | sireesha.jampani@centerpointenergy.<br>com | Yes           | 2/23/2024        | 2/23/2024         | -               |                | ß                                     |          |            |               |
|                        |              | tester, test         | test teser@gmail.com                       |               | 2/23/2024        | 2/23/2024         |                 | А              | ß                                     |          |            |               |
|                        |              |                      |                                            |               |                  |                   | /               |                |                                       |          |            |               |
| Cop                    | yright © 202 | 24 - CENTERPOINT EI  | NERGY. ALL RIGHTS RESERVED.                |               |                  |                   |                 |                |                                       |          |            |               |

#### User details will appear as below.

| CenterPoint.<br>Energy |                                                                                                   |                                      |                        |                 |                  |                   | 😌 Sireesha Jampani 👻 |
|------------------------|---------------------------------------------------------------------------------------------------|--------------------------------------|------------------------|-----------------|------------------|-------------------|----------------------|
|                        | Premise Search Safety-Net                                                                         | - Dashboard                          | Historical Usage (LOA) | Report Download | Administration - | Resources -       |                      |
|                        | VIEW USERS DETAILS<br>Current Organization: TestbySiri<br>Organization Type: Competitive Retailer |                                      |                        |                 |                  |                   |                      |
|                        | USER INFORMATION                                                                                  |                                      |                        |                 |                  | -                 |                      |
|                        | First Name<br>Middle Name<br>Last Name<br>Job Title<br>Depatriment<br>Employee Ref.#              | test<br>it<br>tester<br>it<br>it     |                        |                 |                  |                   |                      |
|                        | CONTACT INFORMATION                                                                               |                                      |                        |                 |                  | -                 |                      |
|                        | Primary Phone Number<br>Secondary Phone Number                                                    | 4695446081                           |                        |                 |                  |                   |                      |
|                        | WORK LOCATION                                                                                     |                                      |                        |                 |                  | -                 |                      |
|                        | Street Address 1<br>Street Address 2<br>City<br>State<br>Zip Code                                 |                                      |                        |                 |                  |                   |                      |
|                        | LOGIN INFORMATION                                                                                 |                                      |                        |                 |                  | -                 |                      |
|                        | Email Address<br>Accepted Online Agreement Date<br>Has Admin Access                               | test.teser@gmail.co<br>Pending<br>No | m                      |                 |                  |                   | $\mathbb{Q}$         |
|                        |                                                                                                   |                                      |                        |                 | « Back           | » Modify Delete 🔊 |                      |

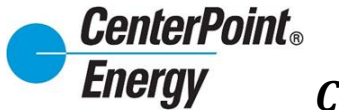

## Modify Icon:

The Modify icon allows administrators to modify a user.

| CenterPoint.<br>Energy |                        |                                            |               |                  |                   |                 |                  |                     |          | θ : | Sireesha Jampani 🦌 |
|------------------------|------------------------|--------------------------------------------|---------------|------------------|-------------------|-----------------|------------------|---------------------|----------|-----|--------------------|
|                        | Premise Search         | Safety-Net - Dashboa                       | rd Histo      | rical Usage (LC  | DA) Report        | Download        | Administratio    | on - Res            | ources - |     |                    |
|                        | O Use this pa          | ige to approve new users, delet            | e users, or m | odify user profi | iles. Please expa | and this sectio | n for more detai | ng <u>.Users</u> 8M | +        |     |                    |
| •                      | Name                   | Email Address                              | Is Admin      | Created          | Last Login        | Looked          | View             | Modify              | Delete   |     |                    |
|                        | Jampani,<br>Sireesha   | sireesha.jampani@centerpointenergy.<br>com | Yes           | 2/23/2024        | 2/23/2024         |                 |                  | C'                  |          |     |                    |
|                        | tester, test           | test teser@gmail.com                       |               | 2/23/2024        | 2/23/2024         |                 | 8                | C                   |          |     |                    |
|                        |                        |                                            |               |                  |                   |                 | /                |                     |          |     |                    |
| Copyright              | © 2024 - CENTERPOINT E | ENERGY, ALL RIGHTS RESERVED.               |               |                  |                   |                 |                  |                     |          |     |                    |

Clicking on this icon will bring the Administrator to the **Modify User** screen to make any changes as needed.

| enterPoint.<br>sergy                                                                                                    |                                       |                         |                        |                                          |             |                                   |     |          |
|----------------------------------------------------------------------------------------------------|---------------------------------------|-------------------------|------------------------|------------------------------------------|-------------|-----------------------------------|-----|----------|
|                                                                                                    | Desmise descel                        | falsk list - Davidsaud  | Madada Marana (1.01)   | and Developed and American International |             |                                   |     |          |
|                                                                                                    | Premise pearun                        | salety wet - Datrictard | Historical Deage (COA) | port bowniose Administration -           | Nescurces - |                                   |     |          |
| ODIFY USER                                                                                                    |                                       |                         |                        |                                          |             |                                   |     |          |
| ment Organization: Textby Sitt                                                                                                    |                                       |                         |                        |                                          |             |                                   |     |          |
| rpanization Type: Competitive Retailer                                                                                                    |                                       |                         |                        |                                          |             |                                   |     |          |
|                                                                                                    |                                       |                         |                        |                                          |             |                                   |     |          |
| ISER INFORMATION                                                                                                    |                                       |                         |                        |                                          |             |                                   |     |          |
| First Name*                                                                                                    | test                                  |                         |                        |                                          |             |                                   |     |          |
| Middle Name                                                                                                    | 8                                     |                         |                        |                                          |             |                                   |     |          |
| Last Name*                                                                                                    | tester                                |                         |                        |                                          |             |                                   |     |          |
| 300 1104                                                                                                    | 2                                     |                         |                        |                                          |             |                                   |     |          |
| Department*                                                                                                    | 8                                     |                         |                        |                                          |             |                                   |     |          |
| Employee Ref.#                                                                                                    |                                       |                         |                        |                                          |             |                                   |     |          |
| Default Duns                                                                                                    | 1176937991000 YENTA DBA CLYDE ENER    | av.                     |                        |                                          |             |                                   |     | Ψ        |
|                                                                                                    | All DUN 8 Numbers:                    |                         |                        |                                          |             | Beleded DUN 8 Numbers:            |     |          |
|                                                                                                    | 1178037991000-YENTA DBA GLYDE ENER    | lGY                     |                        |                                          |             | 1176807091000-YENTA DBA CLYDE END | RGY | <u>^</u> |
|                                                                                                    |                                       |                         |                        | Add                                      |             |                                   |     |          |
|                                                                                                    |                                       |                         |                        | Remove                                   |             |                                   |     |          |
|                                                                                                    |                                       |                         |                        |                                          |             |                                   |     |          |
|                                                                                                    |                                       |                         |                        |                                          |             |                                   |     |          |
|                                                                                                    |                                       |                         |                        |                                          |             |                                   |     |          |
|                                                                                                    |                                       |                         |                        |                                          |             |                                   |     |          |
|                                                                                                    |                                       |                         | Ŧ                      |                                          |             |                                   |     | ~        |
|                                                                                                    |                                       |                         | •                      |                                          |             |                                   |     | Ţ        |
| ONTACT INFORMATION                                                                                                    |                                       |                         | ×                      |                                          |             |                                   |     | Ŧ        |
| ONTING T BN GROWTTON<br>Primary Proce Number                                                                                                    | 400444001                             |                         | ×                      |                                          |             |                                   |     | •        |
| OKTACT BELOBARTON<br>Permap Pace Number<br>Sacanday Race Number                                                                                                    | 40544001                              |                         | ¥                      |                                          |             |                                   |     | •        |
| ONTACE BEFORMATION<br>Primary Phone Number<br>Secondary Recent Number                                                                                                    | M0644001                              |                         | v                      |                                          |             |                                   |     | •        |
| ONTACT INFORMATION<br>Printy Pools Number<br>Secondary Rice Number<br>VICK LOCATION                                                                                                    | -456-4400*                            |                         | •                      |                                          |             |                                   |     | •        |
| CREATE REFORMATION<br>Printary Places Number<br>Scottary Process Number<br>ROM LOCATION<br>Evert Advess 1                                                                                                    | 40044601                              |                         | T                      |                                          |             |                                   |     |          |
| CONTACT BIFORMATION<br>Prinsip Picon Number<br>Secondary Picon Number<br>Source LOCATION<br>Envel Adorese 1<br>Envel Adorese 2                                                                                                    | 406446091                             |                         | ~                      |                                          |             |                                   |     |          |
| CMIACT INFORMATION<br>Printing Process Number<br>Secondary Reve Number<br>Mark LOCATION<br>News LOokes 1<br>Hered Jones 2<br>City                                                                                                    |                                       |                         | -                      |                                          |             |                                   |     |          |
| CREACE RECOMMUNICAN<br>Persary Phone Number<br>Ascretary Recent Number<br>ROME LOCATION<br>Bland LOCATION<br>State Location<br>State Location<br>St                                                                                                    |                                       |                         |                        |                                          |             |                                   |     | •        |
| CREACE BIFCRBATTICKS<br>Printary Pitons Number<br>Mecinetry Pitons Number<br>Secondary Monis Number<br>Secondary Monis Number<br>Etword-Options 1<br>Bitword-Options 1<br>State Code<br>City<br>State<br>Secondary Secondary Secon                                                                                                    |                                       |                         | Ŧ                      |                                          |             |                                   |     |          |
| CONTINUE 1 BEFORMATION<br>Primary Prima Number<br>Secondary Roma Number<br>CONT COCKTON<br>Binel Adoresa 1<br>Binel Adoresa 2<br>Coy<br>Bine<br>20 Coy<br>Bine<br>20 Coy<br>Bine<br>20 Coy<br>Bine<br>20 Coy<br>Bine<br>20 Coy<br>Bine<br>20 Coy<br>Bine<br>20 Coy<br>Bine<br>20 Coy<br>Bine<br>20 Coy<br>Bine<br>20 Coy<br>Bine<br>20 Coy<br>20 Coy<br>20                                                                                                    |                                       |                         | Ţ                      |                                          |             |                                   |     |          |
| CONTINCT BIE COMMITION<br>Primary Picola Number<br>Normany Picola Number<br>Normany Picola Number<br>Normany Picola Number<br>Normany Picola Number<br>Normany Picola Number<br>Number<br>Numb                                                                                                    |                                       |                         | •                      |                                          |             |                                   |     |          |
| ONIACT MYOMATION ONIACT MYOMATION Printy Prove Number Sconday Rune Number Sconday Rune Number Sconday Rune Number Sconday Rune Number Sconday Sconday                                                                                                    | 40044801                              |                         | ·                      |                                          |             |                                   |     |          |
| DOKING T REFORMATION Printary Prices Number Report (COCKTOR) Dise(1.60ms 1 Bise(1.60ms 2 Og) Dis 20 COCK INFO(Dise) Cock INFO(Dise) Dise(CockTOR) End(1.60ms/) End(1.60ms/) En                                                                                                    | Attion 446011                         |                         | •                      |                                          |             |                                   |     |          |
| CONTACT BIS COMMITON<br>Primary Recin Number*<br>Inconstry Recin Number*<br>Recinitary Recin Number<br>Reset.4.00%812<br>City<br>State<br>20 City<br>City<br>State<br>20 City<br>City<br>State<br>City<br>City<br>State<br>City<br>City<br>C | HIGHARDEN                             |                         | •                      |                                          |             |                                   |     |          |
| CMINCT NO COMMUNC<br>Printy Price Number<br>Secondary Rock Number<br>COM COCKING<br>End Address 1<br>Street Address 2<br>COM<br>Second<br>COM<br>Second<br>Second                                                                                                    | Attorned and a final data and a data. |                         | •                      |                                          |             |                                   |     |          |

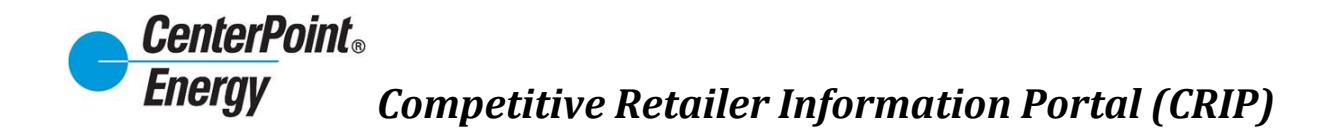

#### Modify Icon (cont.):

Once changes haven been completed to the user click Submit to save. Confirmation will be given on the successful update.

| Success                             | ×    |
|-------------------------------------|------|
| User details modified successfully. |      |
|                                     | ок 🔊 |

#### Delete Icon:

To delete a user, administrators will follow the steps below.

| CenterPoint.<br>Energy |                       |                                            |                |                   |                  |                  |                 |                         |                       | 9 Sireesha Jampani 🗸 |
|------------------------|-----------------------|--------------------------------------------|----------------|-------------------|------------------|------------------|-----------------|-------------------------|-----------------------|----------------------|
|                        | Premise Search        | Safety-Net - Dashboar                      | rd Histor      | rical Usage (LC   | IA) Report       | Download         | Administrati    | tion - Re               | +sources -            |                      |
|                        | Use this pag          | je to approve new users, delete            | ) users, or mo | xdify user profi∔ | .es. Please expa | and this section | n for more deta | lails.<br>Iding Users 🗃 | +<br>Manage User Duns |                      |
| (                      | Name                  | Email Address                              | Is Admin       | Created           | LastLogin        | Locked           | View            | Modify                  | Delete                |                      |
| 0                      | Jampani,<br>Sireesha  | sireesha jampani@centerpointenergy.<br>com | Yes            | 2/23/2024         | 2/23/2024        |                  | -               | ß                       |                       |                      |
| 0                      | tester, test          | test teser@gmail.com                       |                | 2/23/2024         | 2/23/2024        |                  |                 | ß                       |                       |                      |
|                        |                       |                                            |                |                   |                  |                  |                 | -                       |                       |                      |
| Copyright @ 2          | 2024 - CENTERPOINT EN | NERGY, ALL RIGHTS RESERVED.                |                |                   |                  |                  |                 |                         |                       |                      |

After selecting the Delete icon, the popup window below will appear. Click OK confirming that the administrator wants to delete user.

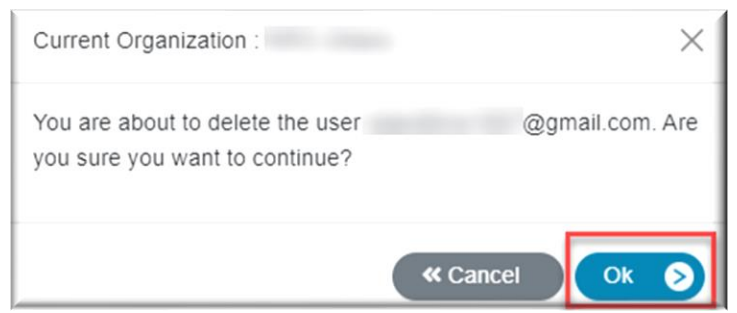

Once the user has been deleted, confirmation of this deletion will be given.

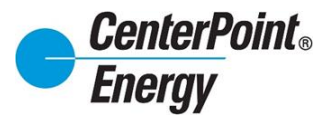

## Delete Icon(cont.):

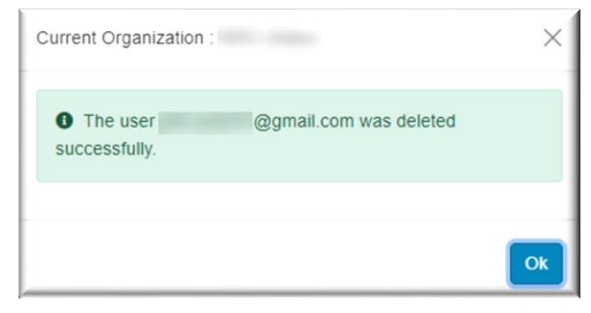

#### Manage User DUNS:

Manage User DUNS is an enhanced feature that allows administrators to manage the DUNS view for each user. The administrator can allow a user to see all DUNS, or the administrator select specific DUNS based on CR brand management. To manage user DUNS, click on the "Manage User DUNS" link as shown below.

| CenterPoint.<br>Energy |                      |                                                      |               |                  |                  |                 |                | <b>9</b> 8ff40 | cc19-a5d8-46c4- | b3ac-e7197e15e5e0 🗸 |
|------------------------|----------------------|------------------------------------------------------|---------------|------------------|------------------|-----------------|----------------|----------------|-----------------|---------------------|
|                        | Premise Search       | Safety-Net - Dashboa                                 | rd Histo      | orical Usage (LC | DA) Report       | Download        | Administrat    | tion - Res     | ources -        |                     |
|                        | Use this page        | ge to approve new users, delet                       | e users, or m | odify user profi | les. Please expa | and this sectio | n for more det | ails.          | +               |                     |
|                        |                      |                                                      |               |                  |                  |                 | d View Pene    | ding Users 🛱 M | lanage User Du  | ns                  |
|                        | Name<br>Jampani.     | Email Address<br>sireesha iampani@centerpointenergy. | Is Admin      | Created          | Last Login       | Locked          | View           | Modify         | Delete          |                     |
| U                      | Sireesha             | com                                                  | Yes           | 2/23/2024        | 2/23/2024        |                 | ~              | ß              |                 |                     |
|                        | tester, test         | test.teser@gmail.com                                 |               | 2/23/2024        | 2/23/2024        |                 | 8              | C.             |                 |                     |
|                        |                      |                                                      |               |                  |                  |                 |                |                |                 |                     |
|                        |                      |                                                      |               |                  |                  |                 |                |                |                 |                     |
| Copyright © 2          | 024 - CENTERPOINT EI | NERGY. ALL RIGHTS RESERVED.                          |               |                  |                  |                 |                |                |                 |                     |

The administrator can select the Default DUNS and the DUNS that the administrator wants to allow for the selected user to access. The Default DUNS is typically the DUNS the user accesses the most and will be the DUNS users see when initially entering Dashboard.

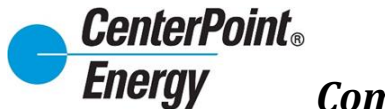

### Manage User DUNS (cont.):

| USER DUNS ASSOCIATION<br>Current Organization<br>Organization Type : Competitive Retailer | I             | Allows for the<br>selection of<br>the Default<br>DUNS |   | Allows for the selection of one more DUNS for specified use | ne<br>or<br>or a<br>er. |  |
|-------------------------------------------------------------------------------------------|---------------|-------------------------------------------------------|---|-------------------------------------------------------------|-------------------------|--|
| Kame                                                                                      | Email Address | Default Duris                                         |   | Duns<br>Sater Duns                                          |                         |  |
|                                                                                           |               |                                                       | v | Select Duris                                                | ×                       |  |
|                                                                                           |               |                                                       | ~ | Select Duns                                                 | ~                       |  |
|                                                                                           |               |                                                       | ~ | Select Duris                                                | ~                       |  |
|                                                                                           |               |                                                       | ~ | Select Duns                                                 | ~                       |  |
|                                                                                           |               |                                                       | ~ | Select Duna                                                 | $\sim$                  |  |
|                                                                                           |               |                                                       | ~ | Select Duns                                                 | ~                       |  |
|                                                                                           |               |                                                       | ~ | Select Duns                                                 | ~                       |  |
|                                                                                           |               |                                                       | ~ | Select Duns                                                 | $\checkmark$            |  |

Under the DUNS column, click on the "Select DUNS" and all DUNS available for that organization will be listed. DUNS can be selected/deselected as need providing access only to the DUNS that user should have access to.

| CenterPoint.<br>Energy |                                                                             |                     |               |                        |                 |                  |                                                            | 😫 Richard Beasley 🛩 |
|------------------------|-----------------------------------------------------------------------------|---------------------|---------------|------------------------|-----------------|------------------|------------------------------------------------------------|---------------------|
|                        | Premise Search                                                              | Safety-Net *        | Dashboard     | Historical Usage (LOA) | Report Download | Administration • | Resources -                                                |                     |
| U                      | USER DUNS ASSO<br>Current Organization :<br>Organization Type : Competitive | CIATION<br>Retailer |               |                        |                 |                  | Select or De-select<br>the DUNS in this area<br>as needed. |                     |
|                        | Name                                                                        |                     | Email Address |                        | Default Duns    |                  | Duns                                                       |                     |
|                        |                                                                             |                     |               |                        |                 | •                | See Doo                                                    |                     |

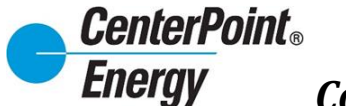

### Manage User DUNS (cont.):

Click "Save" at the bottom of the page to save all updates.

| CenterPoint.<br>Energy |                              |                                          |                                 |                    | Richard Beasley                  |
|------------------------|------------------------------|------------------------------------------|---------------------------------|--------------------|----------------------------------|
|                        | Premise Search S             | afety-Net • Dashboard Historical Usage ( | LOA) Report Download Administra | tion - Resources - |                                  |
| USEF                   | R DUNS ASSOCI                | ATION                                    |                                 |                    |                                  |
| Current                | Organization                 |                                          |                                 |                    |                                  |
| Organiz                | ation Type : Competitive Ret | tailer                                   |                                 |                    |                                  |
| Kane                   |                              | Email Address                            | Default Duns                    | Duns               |                                  |
| -                      |                              |                                          | ~                               | Select Duns 🗸      |                                  |
|                        |                              |                                          | ~                               | Select Duns 🗸      |                                  |
|                        |                              | 10 - 10 - 10 - 10 - 10 - 10 - 10 - 10 -  | ~                               | Select Duns 🗸      |                                  |
|                        | -                            |                                          | ~                               | Select Duns 🗸      |                                  |
|                        |                              |                                          | <b>v</b>                        | Select Duns 🗸 🗸    |                                  |
|                        |                              |                                          | ¥                               | Select Duns 🗸 🗸    |                                  |
|                        |                              |                                          | ×                               | Select Duns 🗸 🗸    |                                  |
|                        |                              |                                          | ¥                               | Select Duns 🗸 🗸    |                                  |
|                        |                              |                                          | ¥                               | Select Duns 🗸 🗸    | Click "Save" to<br>save updates. |
|                        |                              |                                          |                                 |                    |                                  |
|                        |                              |                                          |                                 | « Back Save 🧿      |                                  |
|                        |                              |                                          |                                 |                    |                                  |
| Copyright              | © 2023 - CENTERPOINT ENERG   | 3Y, ALL RIGHTS RESERVED.                 |                                 |                    |                                  |
|                        |                              |                                          |                                 |                    |                                  |

#### View Organization Details:

From the **Administration** link, click on "**View Organization Details**". This view provides information on all DUNS associated with the organization and provides information on the point of contact to request access to view information related to the organization.

| CenterPoint .<br>Energy |                                                |                                     |                           |                  |             | Richard E | Beasle |
|-------------------------|------------------------------------------------|-------------------------------------|---------------------------|------------------|-------------|-----------|--------|
|                         | Premise Search Safety-Ne                       | t - Dashboard Historical Us         | age (LOA) Report Download | Administration - | Resources - |           |        |
|                         | VIEW ORGANIZATION DE                           | TAILS                               |                           |                  |             |           |        |
|                         |                                                | i/ iieo                             |                           |                  |             |           |        |
|                         | Organization Information                       |                                     |                           |                  |             |           |        |
|                         |                                                |                                     |                           |                  |             |           |        |
|                         | Organization Name                              |                                     |                           |                  |             |           |        |
|                         | Organization Type                              | Competitive Retailer Other          |                           |                  |             |           |        |
|                         | Duns Associations                              |                                     |                           |                  |             |           |        |
|                         | Duns Associations                              | Company Name                        | Abbreviation              | DUNS Number      |             |           |        |
|                         |                                                |                                     |                           |                  |             |           |        |
|                         |                                                |                                     |                           |                  |             |           |        |
|                         |                                                |                                     |                           |                  |             |           |        |
|                         |                                                |                                     |                           |                  |             |           |        |
|                         |                                                |                                     |                           |                  |             |           |        |
|                         |                                                |                                     |                           |                  |             |           |        |
|                         |                                                |                                     |                           |                  |             |           |        |
|                         |                                                |                                     |                           |                  |             |           |        |
|                         |                                                |                                     |                           |                  |             |           |        |
|                         |                                                |                                     |                           |                  |             |           |        |
|                         |                                                |                                     |                           |                  |             |           |        |
|                         | Request Login Instructions                     | For access to this Information Port | al, please contact        |                  |             |           |        |
|                         |                                                |                                     |                           |                  |             |           |        |
|                         |                                                |                                     |                           |                  |             |           |        |
|                         |                                                |                                     |                           |                  |             |           |        |
|                         |                                                |                                     |                           |                  |             |           |        |
|                         |                                                |                                     |                           |                  | W Back      |           |        |
|                         |                                                |                                     |                           |                  |             |           |        |
|                         |                                                |                                     |                           |                  |             |           |        |
|                         |                                                |                                     |                           |                  |             |           |        |
|                         | Copyright @ 2023 - CENTERPOINT ENERGY, ALL RIC | HTS RESERVED.                       |                           |                  |             |           |        |

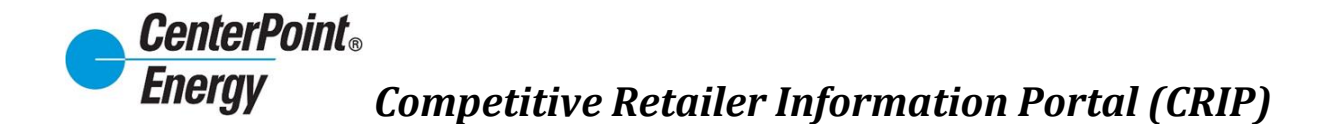

#### Manage Organization:

From the **Administration** header link, click on "**Manage Organization**". This page allows the administrator to update/change information in the "Request Login Instructions" box.

| ergy |                                                |                                     |                                     |                              | Richard Beasi |
|------|------------------------------------------------|-------------------------------------|-------------------------------------|------------------------------|---------------|
|      | Premise Search Safety-Ne                       | Dashboard Historical Usi            | age (LOA) Report Download           | Administration - Resources - |               |
|      | MANAGE ORGANIZATION                            |                                     |                                     |                              |               |
|      | Organization Information                       |                                     |                                     |                              |               |
|      | Organization Name                              |                                     |                                     |                              |               |
|      |                                                |                                     |                                     |                              |               |
|      | Organization Type                              | Competitive Retailer Other          |                                     |                              |               |
|      | Company Selected                               |                                     |                                     |                              |               |
|      | Duns Associations                              |                                     |                                     |                              |               |
|      |                                                | Company Name                        | Abbreviation                        | DUN S Number                 |               |
|      |                                                |                                     |                                     |                              |               |
|      |                                                |                                     |                                     |                              |               |
|      |                                                |                                     |                                     |                              |               |
|      |                                                |                                     |                                     |                              |               |
|      |                                                |                                     |                                     |                              |               |
|      |                                                |                                     |                                     |                              |               |
|      |                                                |                                     |                                     |                              |               |
|      |                                                |                                     |                                     |                              |               |
|      |                                                |                                     |                                     |                              |               |
|      |                                                |                                     |                                     |                              |               |
|      |                                                |                                     |                                     |                              |               |
|      | Request Login Instructions                     | For access to this Information Port | al, please contact                  |                              |               |
|      | Information<br>in this field<br>can be         |                                     | Click Save<br>update<br>information | e to                         | ø             |
|      | modified.                                      |                                     |                                     | « Back Save O                |               |
|      |                                                |                                     |                                     |                              |               |
|      |                                                |                                     |                                     |                              |               |
|      | Copyright @ 2023 - CENTERPOINT ENERGY, ALL RIG | HTS RESERVED.                       |                                     |                              |               |

#### **Resources:**

From the Resources link, the user will have access links to the CRIP User Guide and the most current Online Agreement completed by the user.